## Возврат без чека продажи

Конфигурационные файлы для настройки возврата без чека находятся на кассовом сервере по адресу: Магазин – Типы касс, где нужно выбрать тип кассы и нажать кнопку Настройки:

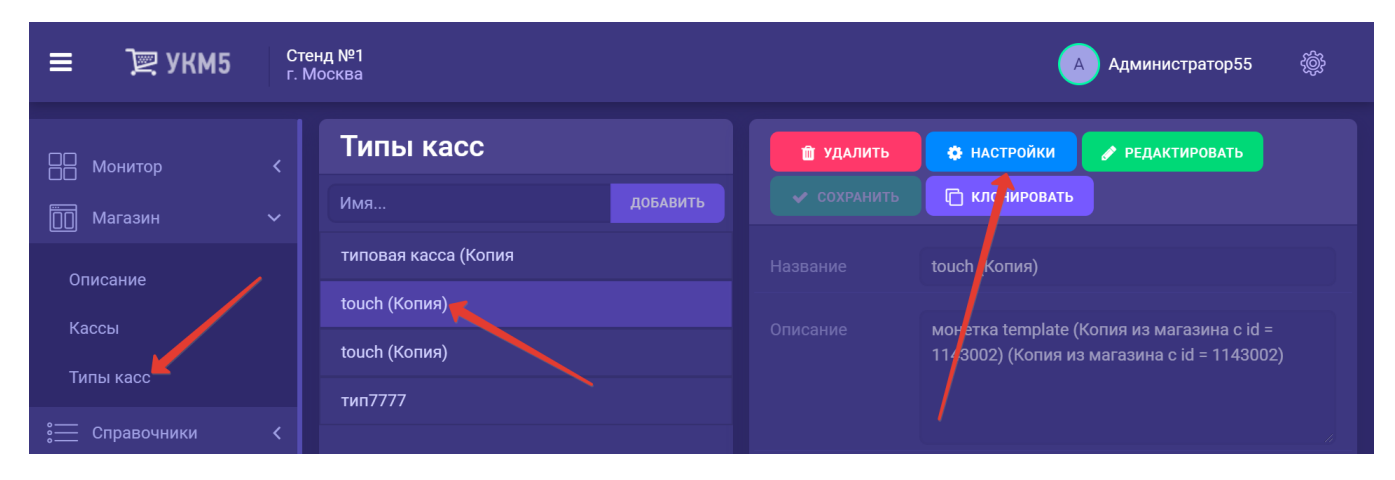

Чтобы активировать пункт меню Возврат без чека на Рабочем столе кассы, нужно в файле mintukm.config (mintukm.config) раскомментировать следующую строку:

## {include file("conf/applications/return\_wo\_receipt/return\_wo\_receipt.conf")}

Изменения в файле необходимо сохранить.

Возврат без чека также используется для обработки заявок на возврат, возникающих при работе с заказами. В разделе кассового сервера Кассиры – Роли кассиров для данной функции отведена отдельная роль:

| ≡ Тे укм5 г.            | 00 <b>1144</b><br>Урюписк, ул. Ленина, д. 1/г. Урюписк, ул. Ленина, д. 1 корп9 | 🔺 Администратор55 🛛 🎡                    |              |             |
|-------------------------|--------------------------------------------------------------------------------|------------------------------------------|--------------|-------------|
| ∪писание                |                                                                                |                                          | 🗲 отме       | а сохранить |
| Кассы                   |                                                                                |                                          |              |             |
| Типы касс               | Возврат                                                                        |                                          |              |             |
| 🚞 Справочники <         | Возврат при сумме чека больше указанной                                        | Разрешено                                | Сумма чека > | 1000        |
| 🚫 Ограничения продажи < | Возврат по чеку                                                                | Разрешено                                |              |             |
| Оборудование <          | Возврат по чеку без учета серверных чеков возврата                             | Разрешено                                |              |             |
| оронал «                | Возврат без чека не на основании заказа                                        | <ul> <li>Ф</li> <li>Разрешено</li> </ul> |              |             |
| Кассиры                 | Возврат без чека                                                               | Разрешено                                |              |             |
| Роли кассиров           | Возврат без чека на основании заказа                                           | Разрешено                                |              |             |
| ฏ Продажи <             | Отмена чека                                                                    |                                          |              |             |
| 🔓 Лицензирование        | Отмена чека                                                                    |                                          |              |             |

Возврат без чека на основании заказа – право позволяет обрабатывать заявки на возврат при работе с заказами.

Возврат без чека не на основании заказа – право позволяет оформлять возврат без чека во всех прочих случаях.

Возврат без чека – право открывает пользователю доступ к функционалу возвратов без чека в целом.

Таким образом, разрешенное право Возврат без чека является обязательным условием для возможности разрешения как права на Возврат без чека на основании заказа, так и права на Возврат без чека не на основании заказа. Иными словами, если проставить разрешение только на Возврат без чека на основании заказа и при этом запретить Возврат без чека, пользователь не сможет работать с функционалом любых возвратов без чека вообще.

По умолчанию, разрешение или запрет на право Возврат без чека на основании заказа и право Возврат без чека не на основании заказа наследуются из значения права Возврат без чека.

Нужно сохранить настроенные права.